## First time access to Wellness at Work

City of Albuquerque and Participating Entities Employees and Spouses/Domestic Partners

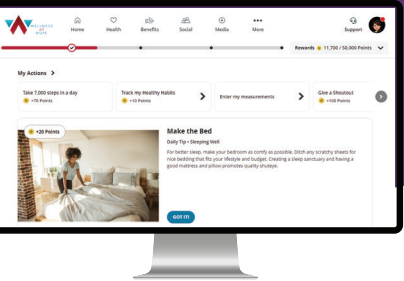

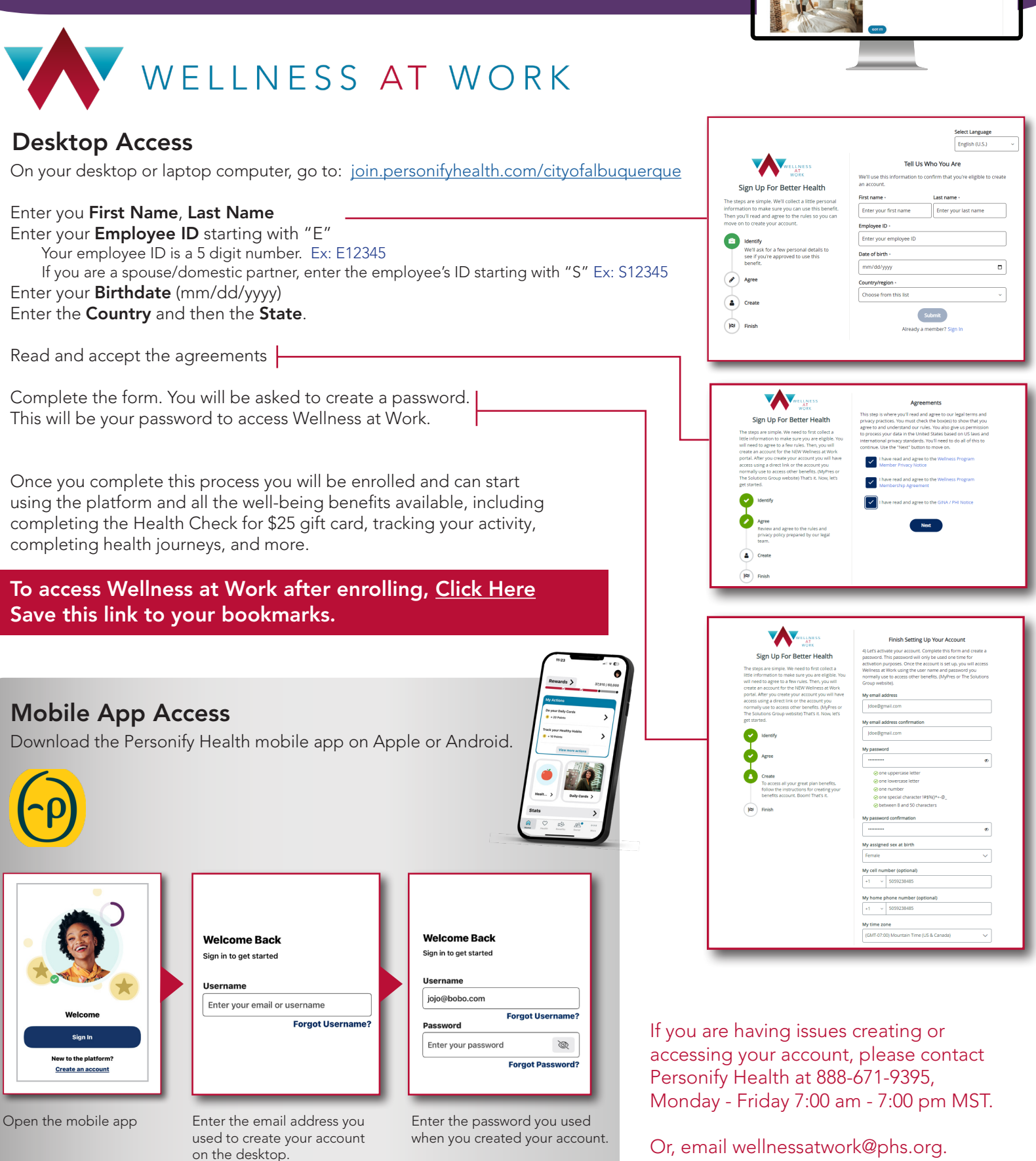